# **RouteMAX Quick Guide**

Go to https://www.saia.routemax.com and enter your login credentials.

# 1. Optimization

# What is static routing?

This mode creates efficient routes within zone boundaries. [1]

# What is dynamic routing?

This mode creates the most efficient routes without any zone boundaries. [1]

# 2. Shipment Management

# How can I find a pro?

The search feature on all data grids helps you find a pro or any property of a pro. [2]

#### How can I sort data by weight?

Double click on the column name to sort. [2]

# How can I filter content?

Quick filters in the Shipment Management tab can be used to filter shipments based on their properties. [3]

Another way of filtering is to use column-level filters.

# How can I see zones on the map?

Click on the map control  $\square$  to display all zones

belonging to a terminal in different colors. [4]

# Static Routing **Dynamic Routing**

Optimize 7 unlocked routes and 3 partially

OPTYMIZE

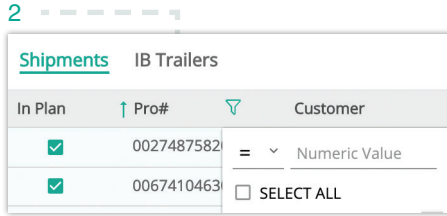

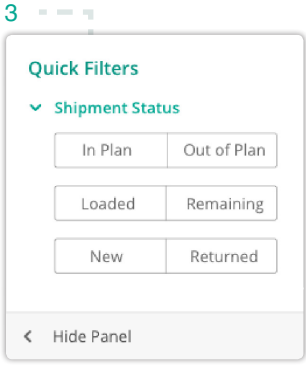

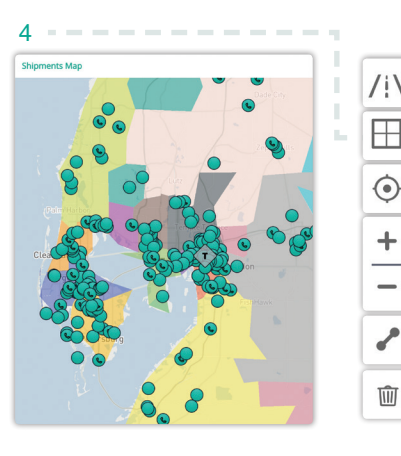

| ١ | Satellite View   |
|---|------------------|
|   | Show/Hide Zones  |
| • | Recenter         |
|   | Zoom In          |
|   | Zoom Out         |
| ] | Measure Distance |
|   | Delete           |
|   |                  |

#### How can I edit shipment properties?

In the Shipment Management tab, make inline edits in the Shipments grid by double-clicking on the desired cell. To bulk edit a property, select multiple shipments and

click on the *Edit* button (.5]

5

1

locked routes

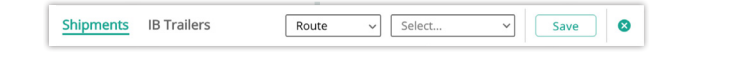

#### 3. Route Planning

#### How can I resequence a route?

| Use the Sequence optimization button              | 1     |
|---------------------------------------------------|-------|
| Routes grid or manually resequence the route in t | he    |
| Stops grid by dragging the Resequence icon        | . [6] |

# How can I move stops to a different route?

Drag and drop stops on the map or use the Edit

button *in the Stops* grid to move multiple stops. [7]

#### How can I undo my last move?

A feedback panel pops up when there is a huge difference in KPIs. You can revert changes with the Undo button. [8]

#### How can I view nearby routes?

Click on Find nearby routes to display nearby routes on the map. [9]

## How can I terminate a route at a stop that is different from what the optimization suggests?

Use the Mark as Last Stop button. [9]

### Where did the new shipments go?

Green dots indicate that new shipments have been added to a route. [10]

#### Are there any violations on this route?

Red dots indicate violations. Hover over the dots for more details. [10]

#### 5. Publish

#### How can I send the plan to AS/400?

Click the *Publish* button (1) to send the plan to AS/400.

All changes after the first publish will be automatically sent to AS/400. [11]

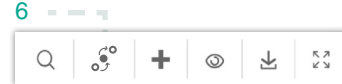

|       |     | Route | ~       | Select | ~ | Save 8          |
|-------|-----|-------|---------|--------|---|-----------------|
| State | PSE | Bills | Service | UNRTD  |   | Delivery Window |
| FL    | 1   | 1     | APT     | 015    |   | 12:00 - 17:00   |
| FL    | 1   | 1     |         | 016    |   |                 |
| FL    | 2   | 1     | APT     | 017    |   | 12:00 - 17:00   |
| FL    | 1   | 1     | L       |        |   |                 |
| FL    | 2   | 1     |         |        |   |                 |

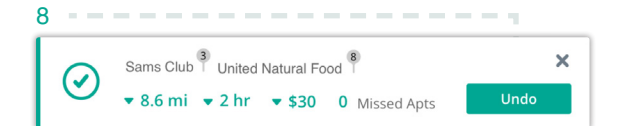

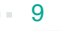

| Royal New Taj<br>3921 34th street Ta | <b>20_1 - 3</b><br>mpa, FL 33619 |
|--------------------------------------|----------------------------------|
| Service Window                       | 08:00-15:00                      |
| ETA                                  | 13:00                            |
| Weight                               | 12,287 lbs                       |
| Bills                                | 3                                |
| ΡSE                                  | 3                                |
| Find nearby routes                   |                                  |
| Mark as First Stop                   | Mark as Last Stop                |

10

|   | Routes |        |      |
|---|--------|--------|------|
|   | Route  | Status | Wave |
|   | UNRTD  |        | 1    |
| • | 1_1    | •      | 1    |
| • | 10_1   | •      | 1    |
|   | 15 1   | 4      | 1    |

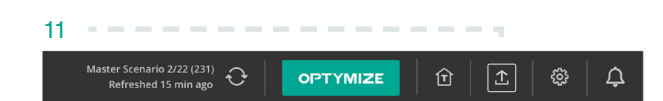

For any additional questions, feel free to contact us.

Email us at help@routemax.com. Call us at 1-855-OPTYM-02.

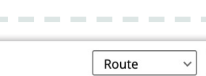